## Видеорегистратор s4-HVR20, s8-HVR40, s16-HVR40 Руководство пользователя

## Безопасность

#### Внимание!

- Видеорегистратор питается от электросети через адаптер 12В.
   Перед включением проверьте соответствие типа розетки, напряжения в ней и адаптера!
- Не устанавливайте видеорегистратор в местах с повышенной влажностью или местах, где в него возможно попадание воды и прочих жидкостей!
- Видеорегистратор должен быть установлен в месте без сильной вибрации!
- Видеорегистратор должен быть установлен в месте без прямых солнечных лучей и вдали от источников тепла и высокой температуры!
- Расстояние от боковых стенок регистратора до окружающих его объектов должно быть не меньше 15 см для облегчения теплоотдачи с помощью внутреннего вентилятора;
- Не устанавливайте регистратор в местах хранения химических веществ, способных образовывать летучие газы и соединения, во избежание химического воздействия на элементы схемы регистратора!
- Не устанавливайте регистратор в местах скопления пыли во избежание попадания её внутрь регистратора!
- Во избежание поражения электрическим током регистратор должен быть надежно заземлен!
- Во избежание поражения электрическим током, а также выхода из строя оборудования, выполняйте все подключения к видеорегистратору при отключенном адаптере питания!
- Перед включением проверьте надежность и правильность всех электрических соединений!

## Содержание

| Безопасность                                | III |
|---------------------------------------------|-----|
| Содержание                                  | IV  |
| 1 Функциональные особенности                | 2   |
| 2 Внешний вид регистратора                  | 3   |
| Передняя панель                             | 3   |
| Задняя панель                               | 3   |
| 3 Подключение видеорегистратора             | 5   |
| Установка жесткого диска                    | 5   |
| 3.2 Схема подключение устройств             | 6   |
| 4 Запуск видеорегистратора                  | 7   |
| Мастер настройки                            | 7   |
| Страница входа                              | 7   |
| Страница общих настроек                     | 8   |
| Страница настройки даты и времени           | 9   |
| Окно выбора режима добавления камер         | 10  |
| Окно добавления камер                       | 11  |
| Окно настройки режимов записи               | 12  |
| 5 Меню видеорегистратора                    | 14  |
| Основной интерфейс                          | 14  |
| Основное меню                               | 15  |
| Playback (Воспроизведение)                  | 15  |
| Shutdown (Выход)                            | 18  |
| System (информация о системе)               | 18  |
| Информация о версии                         | 19  |
| Сатега (Камеры)                             | 19  |
| Chanel name (Название каналов)              | 21  |
| Network (Сеть)                              | 21  |
| Настройка удаленного просмотра              | 22  |
| Event (Датчик движения)                     | 23  |
| Storage (Хранение)                          | 25  |
| Disk (Диск)                                 | 26  |
| System (системные настройки)                | 27  |
| General (общие настройки)                   | 27  |
| Date (Дama)                                 | 28  |
| Display (Экран)                             | 29  |
| User (пользователь)                         | 30  |
| Auto Maintain (автоматическая перезагрузка) | 30  |

## 1 Функциональные особенности

- Сжатие видео по формату Н.264.
- Сжатие аудио по формату G.711U.
- •Операционная система Linux3.0.
- •Функции просмотра, записи, воспроизведения и архивирования.
- •Поддерживает двойной видео поток.

| Функции                  | Краткое описание                                                                       |
|--------------------------|----------------------------------------------------------------------------------------|
| Просмотр                 | 2 видеовыхода: VGA и HDMI. Возможность подключения мониторов, телевизоров, ЖК панелей. |
| Запись                   | Стандарт сжатия - Н.264. Запись по времени.                                            |
| Хранение                 | Поддерживает хранение на жестких дисках SATA 3,5 дюйма.                                |
| Воспроизведе<br>ние      | Одновременное воспроизведение 1-4 каналов.                                             |
| Резервное<br>копирование | Поддерживает резервное копирование на внешний<br>usb носитель или передачу по сети.    |
| Управление<br>по сети    | Поддерживает управление через удаленное ПО.                                            |

# 2 внешний вид регистратора

#### Передняя панель

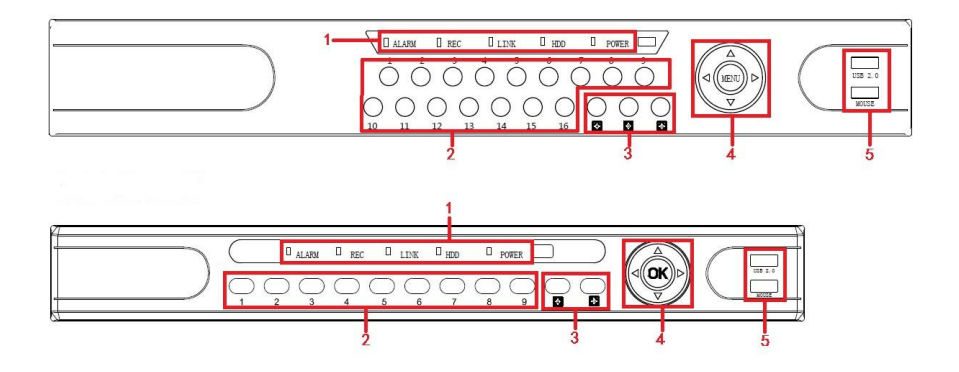

| No. | Кнопка/индикатор       | Функция                                                   |
|-----|------------------------|-----------------------------------------------------------|
| 1   | Световые<br>индикаторы | Световой индикатор отображает корректную работу функции   |
| 2   | Кнопки каналов         | Отобразить данный канал на весь экран                     |
| 3   | Multi-channel preview  | Switch and display 4,9,16 channel                         |
| 4   | Кнопки навигации       | Навигация по меню                                         |
| 5   | Порты USB2.0           | Подключение мышки либо флеш карты<br>для скачивания видео |

### Задняя панель

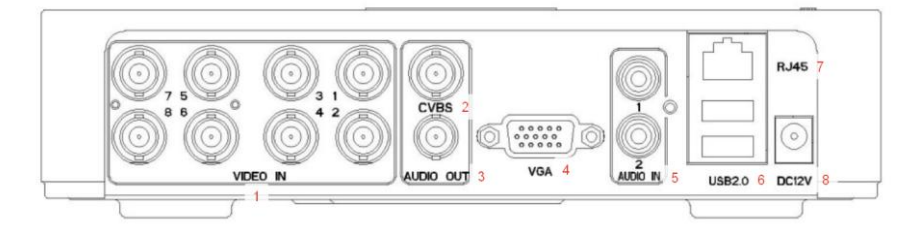

| No. | Порт         | Описание                                                                                                    |  |
|-----|--------------|----------------------------------------------------------------------------------------------------|--|
| 1   | Порты BNC    | Подключение аналоговых и АНD камер                                                                                                    |  |
| 2   | Порт CVBS    | Возможность подключение телевизора                                                                                                    |  |
| 3   | Аудио выход  | Возможность подключения колонок                                                                                                    |  |
| 4   | VGA          | Подключение монитора                                                                                                    |  |
| 5   | Аудио входы  | 2 входа для подключения микрофонов и записи звука                                                                                             |  |
| 6   | USB 2.0.     | 2 USB порта для подключения мыши и внешних носителей                                                                                          |  |
| 7   | RJ-45        | Подключение сетевого кабеля для<br>соединения с компьютером либо<br>роутером. Также подключение IP камеры:<br>напрямую либо через коммутатор. |  |
| 8   | Вход питания | 12V. Минимально 2А                                                                                                    |  |

## 3 Подключение видеорегистратора

## Установка жесткого диска

Шаг 1: Снимите верхнюю крышку регистратора, для этогоотверните пятьвинтов, которыми она крепится к основанию регистратора.

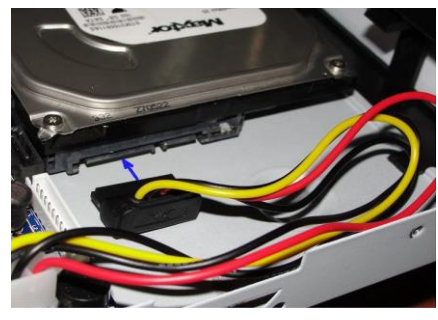

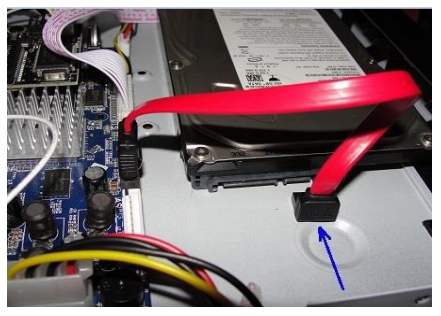

Шаг 2: Подключите к жесткому диску (в комплект поставки не входит) разъёмы кабелей «Power» и «DATA» как показано на рисунке:

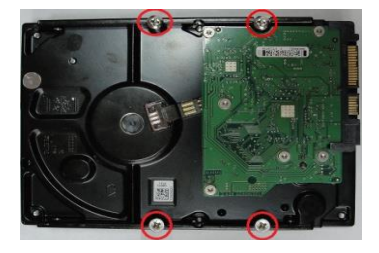

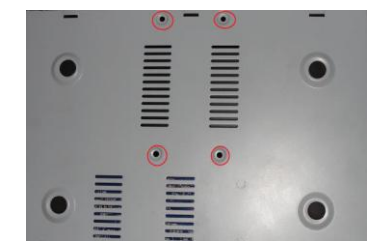

5

Шаг 3: Положите жесткий диск на дно корпуса регистратора так, чтобы резьбовые отверстия жесткого диска совпали с монтажными отверстиями дна корпуса регистратора. С помощью винтов зафиксируйте жесткий диск.

Внимание! Установку диска производите только при выключенном питании регистратора!!! Примечание: пожалуйста, приобретайте жёсткие диски только у официальных представителей. Данная серия регистраторов не поддерживает горячую замену жёстких дисков. Для ведения записи, необходимо отформатировать жёсткий диск, используя соответствующий раздел меню регистратора. Во время длительной транспортировки устройства рекомендуется извлекать жёсткий диск, чтобы предотвратить его возможное повреждение.

### 3.2 Схема подключение устройств

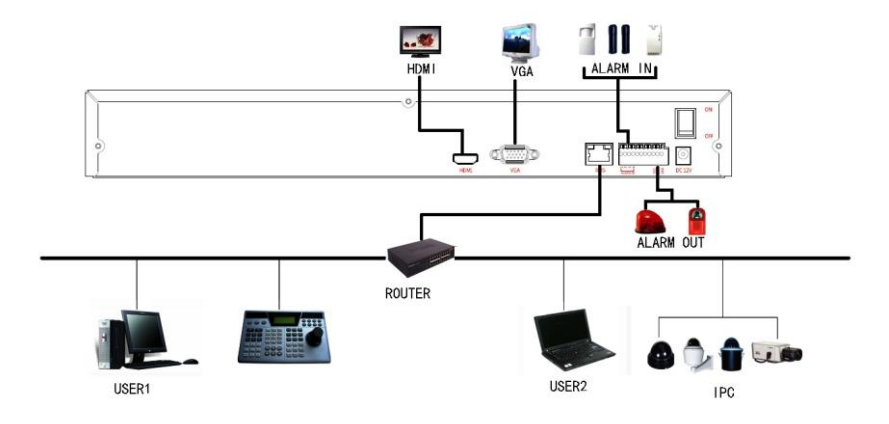

## 4 запуск видеорегистратора

Подключите видеорегистратора к дисплею (VGA, HDMI порты), подключите мышь и кабель питания видеорегистратора. Включите регистратор. На экране отобразится следующая картинка:

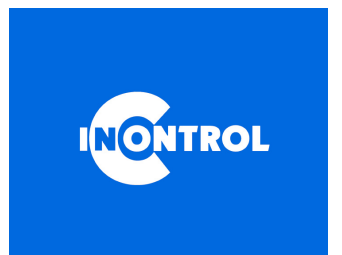

### Мастер настройки

После успешного запуска устройства автоматически запустится мастер настройки. Нажмите Next Step (Далее)

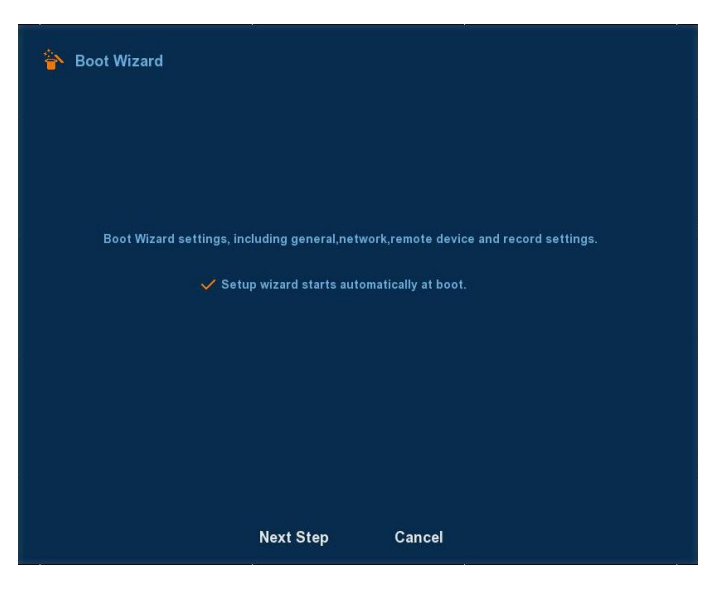

#### Страница входа

Вход по умолчанию:

user name - admin,

password - 12345. Чтобы развернуть виртуальную клавиатуру щелкнете 1 раз левой кнопкой мыши в поле password.

Language (язык) – рекомендуем оставить английский. Система также поддерживает русский язык, но в отдельных местах перевод не совсем корректный. Данная инструкция написана на основе английской версии интерфейса.

| 🏠 User login |           |
|--------------|-----------|
| User Name    | admin 🗸   |
| Password     |           |
| Language     | English ~ |
|              |           |
| Login        | Cancel    |

#### Страница общих настроек

- Language (язык): оставляем English.
- Record Mode (режим записи): Единственный вариант Overwrite автоматическая перезапись старых файлов, когда жесткий диск полностью заполнен.
- Video Standard (стандарт видеосигнала): Установите PAL.
- Standby Time (время ожидания): По прошествии данного времени Вам нужно будет заново вводить логин и пароль для входа в систему. Время ожидания варьируется от 1 до 120 минут. Значение по умолчанию – 30 минут.
- Device name (название устройства).

Кнопки

- Defaults (настройки по умолчанию). Нажмите и система восстановит настройки по умолчанию.
- > Next step (далее). Нажмите, чтобы продолжить настройки

| <mark>ት</mark> General |                                     |                                      |   |
|------------------------|-------------------------------------|--------------------------------------|---|
|                        | Device setting                      | Date                                 |   |
|                        | Language                            | English V                            | : |
|                        | Record mode<br>Device ID            | Overwrite     V       No limit     V |   |
|                        | Video standard<br>Standby time(min) | NTSC \(\neg \)                       |   |
|                        | Device name                         | NVR                                  |   |
|                        |                                     |                                      |   |
|                        | Def                                 | aults Next step                      |   |

#### Страница настройки даты и времени

- Set date/time manually (установить дату/время вручную). Рекомендуем устанавливать дату и время вручную.
- Receive date/time from NTP (получить дату/время по протоколу сетевого времени):

Далее поля для ввода данных NTP сервера.

- NTP Server (NTP сервер): IP адрес NTP сервера либо его доменное имя.
- Time Zone (временной пояс).
- **NTP Port (NTP πopτ):** Port of NTP server.
- NTP Interval (NTP интервал): Время синхронизации с сервером.
- Date Format (формат даты): Задайте удобный для Вас формат отображения времени.
- Date Separator (разделитель даты и времени). Точка, слеш, дефис.
- Time Format (формат времени): 24-часа или 12-часов.

Кнопки

- > Next step (далее). Нажмите, чтобы продолжить настройки
- > Cancel (отмена): Возврат в предыдущее меню.

| 脊 General |                     |             |              |   |  |
|-----------|---------------------|-------------|--------------|---|--|
| Device    | setting I           | Date        |              |   |  |
| 🗸 Set     | date/time manually  |             |              |   |  |
| Date/tim  | e 2015              | i – 07 – 10 | 12 : 56 : 44 |   |  |
| 🗸 Rec     | eive date/time from |             |              |   |  |
| NTP Ser   | ver clock.          | via.net     |              |   |  |
| Time Zo   | ne GMT+             | -00:00      | ~            |   |  |
| NTP Por   | t 123               |             |              |   |  |
| NTP Inte  | erval(Min) 60       |             |              |   |  |
| Date For  | mat Year I          | Month Day   | ~            |   |  |
| Date Sep  | parator .           |             | ~            |   |  |
| Time Fo   | rmat 24 ho          | urs         | ~            |   |  |
|           | Next step           | C;          | ancel        | - |  |

#### Окно выбора режима добавления камер

Система предлагает выбрать ручной или автоматический режим добавления камер. Рекомендуем выбрать автоматический (automatic network mode). Нажмите Next Step (Далее).

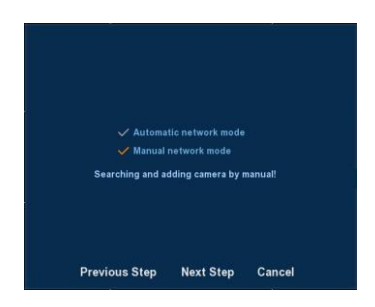

#### Окно добавления камер

- Search (поиск): Нажмите для поиска IP камер в вашей локальной сети. У всех IP камер должны быть разные IP адреса, поэтому если система нашла несколько камер с одинаковыми адресами, обязательно поменяйте их через web-интерфейс камеры либо утилиту ipsearch (ссылка для скачивания: https://videodom.su/ userfiles/Support/soft/IPSearchTool.rar). Выделите найденный камеры для последующего добавления.
- > Add (добавить): Добавьте выделенные камеры.
- > Delete (удалить): Удаление камеры из добавленных.
- Status: корректное соединение соединение не установлено.

Кнопки

- > Next step (далее). Нажмите, чтобы продолжить настройки.
- Previous step (назад). Возврат в предыдущее меню.
- > Cancel (отмена): Закрытие мастера настройки.

| 脊 Camera setup              |               |             |                 |             |
|-----------------------------|---------------|-------------|-----------------|-------------|
|                             | IP 📥 Po       | rt Protocol | Device Name     | Device Type |
|                             |               |             |                 |             |
| Search Add<br>Device Binded | Auto add      |             | Filter Onvif    | ~           |
| ✓ CH Edit Del Conf.         | Link IP       | Port Proto  | Device Name     | Device Type |
| Delete Manual Add           |               |             | left net width: | 100.00 M/s  |
| F                           | Previous Step | Next Step   | Cancel          |             |

Manual Add (ручное добавление): ручное добавление камеры в случае если автоматический поиск не нашел ее.

| Channel setup |           |        |
|---------------|-----------|--------|
|               |           |        |
|               |           |        |
|               | Channel   | СНЗ ~  |
| 4             | 🗸 Enable  |        |
| i i           | Protocol  | ONVIF  |
| 1             | Preview   | Sub    |
| l             | Jser Name | admin  |
| 1             | Password  |        |
|               | Р         | • • •  |
| ſ             | Port      | 0      |
|               |           |        |
|               |           |        |
|               |           |        |
|               |           |        |
|               | Save      | Cancel |

- Channel (канал): Выберите канал, на котором будет отображаться добавляемая камера.
- Protocol (протокол): Оставляем Onvif.
- > Preview: Оставляем значение по умолчанию.
- User name (логин): Логин от камеры (по умолчанию логин камер admin).
- Password (пароль): Пароль от камеры (по умолчанию логин камер – admin).
- > IP (IP адрес): IP адрес камеры, прописанный в ее настройках.
- Port (порт камеры): Порт камеры, прописанный в ее настройках. По умолчанию 80.

#### Окно настройки режимов записи

- Channel (канал): Сначала выберите канал либо установите «все» чтобы настроить запись для всех каналов разом.
- Record / Motion (постоянная запись/запись по датчику): Выберите соответствующий тип запаси для данного канала: постоянная запись либо запись по датчику движения.
- Week day (день недели): Установите дни недели (по вертикали) и часы (по горизонтали), в которые видеорегистратор будет автоматически начинать/заканчивать запись. Зеленый цвет отображает постоянную запись, желтый — запись по датчику движения.

Нажмите, чтобы удалить настройки записи для данного дня недели.

также позволяет удобно настроить запись по нужному Вам.

графику. Устанавливаете промежутки времени, выбираете какой тип записи в какие промежутки времени необходимо вести, выбираете в какие дни недели производить запись.

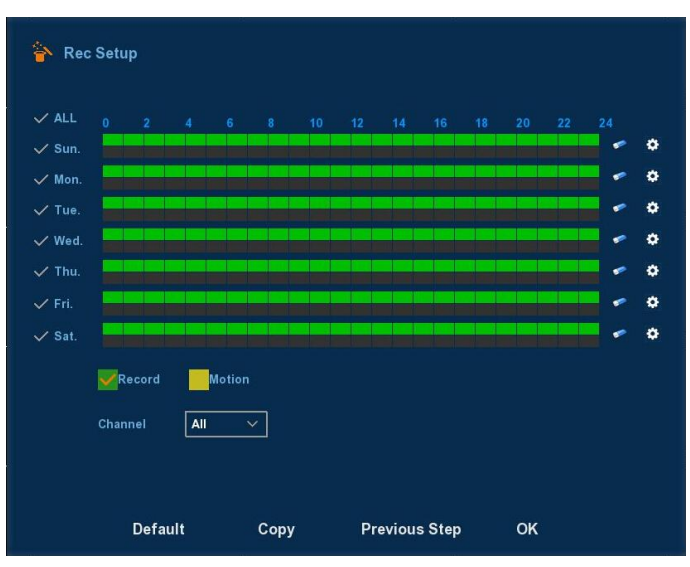

Рисунок 4-8

Нажмите ОК. Работа мастера завершена.

## 5 Меню видеорегистратора

### Основной интерфейс

После закрытия мастера настройки, Вы увидите на экране следующее:

|           |           |           | 2015-03-06 09:45:05      |
|-----------|-----------|-----------|--------------------------|
| NO VIDIEO | NO VIDIEO | NO VIDIEO | NO VIDIEO                |
| СН1       | CH2       | СНЗ       | CH4                      |
|           |           |           | ransitat brade og andere |
| NO VIDIEO | NO VIDIEO | NO VIDIEO | NO VIDIEO                |
| СН5       | СНЕ       | CH7       | СНВ                      |
| NO VIDIEO | NO VIDIEO | NO VIDIEO | NO VIDIEO                |
| СН9       | CH10      | СН11      | CH12                     |
|           |           |           |                          |
| NO VIDIEO | NO VIDIEO | NO VIDIEO | NO VIDIEO                |
| CH13      | CH14      | CH15      | CH16                     |

Видеорегистраторы с разным количеством каналов имеют здесь разное число мелких экранов.

После входа в систему кликните правой кнопкой мыши на свободном месте. Появится меню:

- 1-Win: Отображение одного выбранного канала на весь экран.
- 4-Win: Отображение 4-х выбранных каналов: 1-4, 5-8, 9-12, 13-16.
- 8-Win: Отображение 8-ми выбранных каналов: 1-8 либо 9-16.
- 9-Win: Отображение 9-ти выбранных каналов: 1-9 либо 10-16.
- > 16-Win: Отображение всех 16 каналов.
- > 25-Win: Отображение всех 25 каналов.
- Record Set (настройка записи): меню, в котором вы настраивали условия записи (этап мастера настройки).
- РТZ control (настройка удаленного управления): Видеорегистратор поддерживает РТZ контроль, позволяющий пользователю удаленно управлять камерой (если такое управление поддерживается камерой).

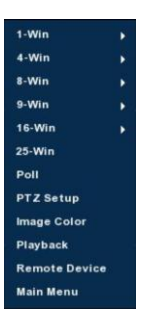

- > Image Color (управление цветом).
- Playback (Воспроизведение): Переход в меню воспроизведения записи.
- Remote Device (добавление камер): меню, в котором вы добавляли IP камеры (этап мастера настройки).
- > Main Menu (основное меню): Переход в основное меню.

#### Основное меню

- Playback (Воспроизведение): Работа с файлами записи: фильтрация, просмотр, скачивание.
- > Shutdown (Выход): Выход из меню.
- System (Система): Общая информация о системе. В данном меню нет настроек.
- > Log (журнал истории): Просмотр истории изменений в аккаунте.
- > Camera (камеры): Меню добавления и настройки камер.
- Network (сетевые настройки): Меню настройки сети, уведомления на почту, настройки удаленного просмотра, FTP.
- > Event (датчик движения): Меню настройки датчика движения.
- Storage (Хранение): Информация о жестком диске, объеме занятой памяти, свободном месте на нем.
- System (системный настройки): Меню общих настроек: времени, даты, пользовательских прав и т.д.

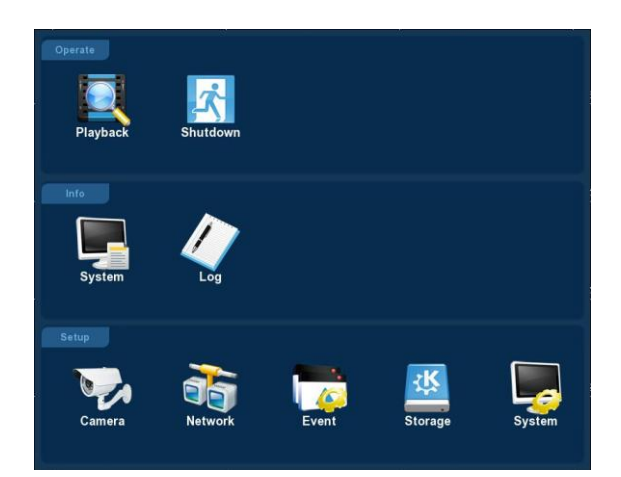

## Playback (Воспроизведение)

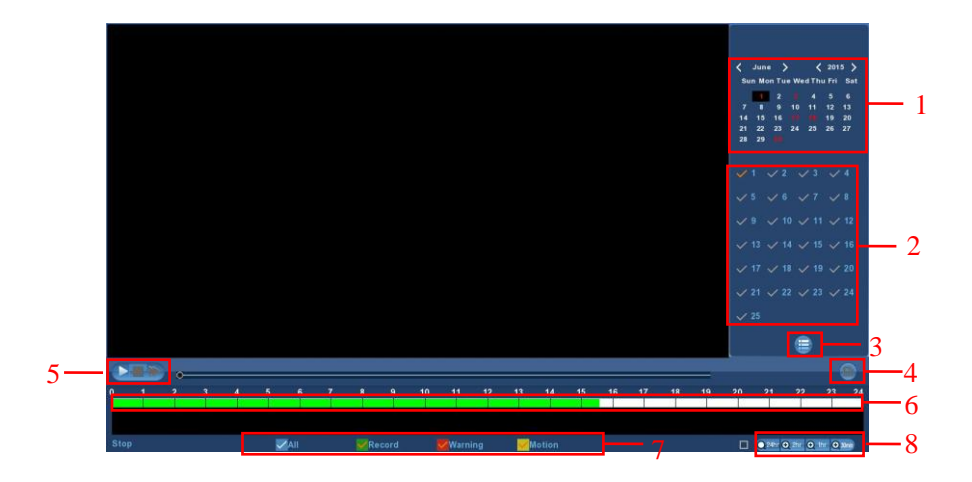

| No. | Name                                      | Function Specification                                                                                                    |  |  |  |
|-----|-------------------------------------------|----------------------------------------------------------------------------------------------------|--|--|--|
| 1   | Календарь                                 | Даты, выделенные красным, означают, что<br>имеется запись. В противном случае записи<br>нет. Нажав на дату, за которую Вы хотите<br>посмотреть запись, вы увидите<br>распределение записи по шкале времени (6). |  |  |  |
| 2   | Выбор<br>канала                           | Выберите каналы с которых хотели бы<br>посмотреть запись (одновременно не более 4<br>каналов)                                                                                                    |  |  |  |
| 3   | Кнопка<br>выбора<br>файлов<br>записи      | Кликните 2 раза для воспроизведения.                                                                                                    |  |  |  |
| 4   | Скачивание                                |                                                                                                    |  |  |  |
| 5   | Кнопки<br>контроля<br>воспроизвед<br>ения | Пауза. Стандартный просмотр. Ускоренный<br>просмотр: 2×, 4×, 8×, 16×                                                                                                    |  |  |  |
| 6   | Шкала<br>времени                          | Зеленым отмечены периоды записи. Кликтине<br>на нужный Вам промежуток времени чтобы<br>начать просмотр с указанного времени.                                                                                    |  |  |  |
| 7   | Тип записи                                | Выберите тип записи, который хотите увидеть:<br>все записи, стандартную запись, по тревоге (в<br>случае подключения тревожных датчиков), по<br>датчику движения.                                                |  |  |  |

В списке файлов записи вы можете увидеть время начала записи и тип записи (стандартная запись или датчик движения).

В списке фалов записи кликните на "√" чтобы выделить его и затем нажмите на 🕥 чтобы скачать выбранный файл. Файлы имеют формат "avi".

|  |          | Туре 📻 |
|--|----------|--------|
|  | 23:26:03 | R      |
|  | 00:17:36 | R      |
|  | 01:09:40 | R      |
|  | 02:02:25 | R      |
|  | 02:54:22 | R      |
|  | 03:46:17 | R      |
|  | 04:38:52 | R      |
|  | 05:30:59 | R      |
|  |          |        |
|  |          |        |
|  |          |        |
|  |          |        |
|  |          |        |

## Shutdown (Выход)

| 🖒 Shutdown |                  |            |  |
|------------|------------------|------------|--|
| [          | _ogout           | <u>~</u> ] |  |
|            | Logout<br>Reboot |            |  |
| Cc         | onfirm           | Cancel     |  |

- Logout: Выход для текущего пользователя. Переход на страницу входа в систему.
- > **Reboot:** Перезагрузка видеорегистратора.

### System (информация о системе)

Путь: Menu→Вкладка Info→System→Stream Information"

| System       | Log |                               |  |
|--------------|-----|-------------------------------|--|
|              |     |                               |  |
| Version info |     |                               |  |
|              |     |                               |  |
|              |     |                               |  |
|              |     |                               |  |
|              |     |                               |  |
|              |     |                               |  |
|              |     | 13.27 M/s Send Rate: 0.00 M/s |  |
|              |     | Cancel                        |  |

Путь: Menu→Вкладка Info→System→Version Information"

|             | Log       |            |
|-------------|-----------|------------|
| Stream info |           |            |
|             |           |            |
|             |           |            |
|             |           |            |
|             | Model No: | 25-CHANNEL |
|             |           |            |
|             | Date:     | Jul 8 2015 |

- > Model number: Количество каналов.
- > Version: Версия системы.
- > Date: Дата производства.

## Camera (Камеры)

Путь: "Menu→Вкладка Setup→Camera→Camera Setup.

| Camera setup |     | 17    |         |        |       | I       | р 🔶          | Po      | rt          | Protocol |
|--------------|-----|-------|---------|--------|-------|---------|--------------|---------|-------------|----------|
| Encode       |     |       |         |        |       |         |              |         |             |          |
| Channel name |     | 4     |         | •      |       | 172.18  | .190.94      | 80      | 04          | ONVIF    |
| Channer hane |     | \$    |         | -      |       | 172.18. | 190.111      | 899     | 99          | ONVIF    |
|              |     | 4     |         |        |       | 172.18. | 190.114      | 80      | 14          | ONVIF    |
|              |     | Ę     |         | •      |       | 172.18. | 190.115      | 88      | 15          | ONVIF    |
|              |     | Searc | h       | Ac     | Id    | Auto    | add          | Filter  | Onvif       | ~        |
|              |     | Devic | e Binde |        |       |         |              |         |             |          |
|              |     | сн    | Edit    | Del    | Conf. | Link    | IP           | Port    | Proto       | More     |
|              |     |       | 1       |        |       |         | 172.18.190.1 | 15 8815 | ONVIF       |          |
|              |     |       | 1       |        |       |         | 188.237.40.  | 50 80   | ONVIF       |          |
|              | Del | lete  | Ma      | nual A | dd    |         |              | left ne | t width: 96 | 5.23 M/s |
|              |     |       |         |        |       |         |              |         |             |          |

Search: Нажмите для поиска IP камер в вашей локальной сети. У всех IP камер должны быть разные IP адреса, поэтому если система нашла несколько камер с одинаковыми адресами, обязательно поменяйте их через web-интерфейс камеры либо утилиту ipsearch. Выделите найденные камеры для последующего добавления.

- > Add: Click Добавление выделенных камер
- Delete: Удаление камеры из добавленных.
- Status: корректное соединение соединение не установлено.

Кнопки:

- > Confirm: Подтверждение и возврат в предыдущее меню.
- > **Cancel:** Отмена и возврат в предыдущее меню.
- Manual Add: ручное добавление камеры в случае если автоматический поиск не нашел ее (рисунок 5-14).

|               |           | <del>л</del> . | <i>b</i> . |
|---------------|-----------|----------------|------------|
| Channel setup |           |                |            |
|               |           |                |            |
|               |           |                |            |
|               |           |                |            |
|               | Channel   | СНЗ            |            |
|               | 🗸 Enable  |                |            |
|               | Protocol  | ONVIF ~        |            |
|               | Preview   | Sub ~          |            |
|               | User Name | admin          |            |
|               | Password  |                |            |
|               |           | • • •          |            |
|               | Port      | 0              |            |
|               |           |                |            |
|               |           |                |            |
|               |           |                |            |
|               |           |                |            |
|               | Save      | Cancel         |            |

- Channel: Выберите канал, на котором будет отображаться добавляемая камера.
- Enable: The channel enable on/off, defaulting to be off. Tick "Enable" then the related channels can be previewed and recorded normally.
- **Protocol:** Onvif.
- Preview: Sub-stream preview is defaulted and IPC port should be dual-stream. Both should be in the format of H264 code to be previewed normally and the resolution of the sub-stream can be D1 or CIF format.
- User name: Логин от камеры (по умолчанию логин камер admin).
- Password: Пароль от камеры (по умолчанию логин камер – admin).

- > IP: IP адрес камеры, прописанный в ее настройках.
- > Port: Порт камеры, прописанный в ее настройках.

#### Chanel name (Название каналов)

Путь: Menu → Вкладка Setup → Camera → Channel Name. Здесь задаете название каналов для удобства использования.

| Camera       | Network   | Event   | Storag    | e System |
|--------------|-----------|---------|-----------|----------|
| Camera setup |           |         |           |          |
| Encode       | Channel1  | СН1     | Channel2  | CH2      |
| Channel name | Channel3  | СНЗ     | Channel4  | CH4      |
|              | Channel5  | СН5     | Channel6  | CH6      |
|              | Channel7  | СН7     | Channel8  | CH8      |
|              | Channel9  | СН9     | Channel10 | СН10     |
|              | Channel11 | CH11    | Channel12 | CH12     |
|              | Channel13 | CH13    | Channel14 | CH14     |
|              | Channel15 | CH15    | Channel16 | CH16     |
|              | Channel17 | CH17    | Channel18 | CH18     |
|              | Channel19 | CH19    | Channel20 | CH20     |
|              | Channel21 | CH21    | Channel22 | CH22     |
|              | Channel23 | CH23    | Channel24 | CH24     |
|              | Channel25 | CH25    |           |          |
|              |           | Default | Save      | Cancel   |

## Network (Сеть)

Путь: Menu→Вкладка Setup→Network→IP/Port.

| Camera                                 |                                                                                                    | Event                                                                 |                                                                                             | Stor                                                | rage                                                                               |     |                                      | System |
|----------------------------------------|----------------------------------------------------------------------------------------------------|-----------------------------------------------------------------------|---------------------------------------------------------------------------------------------|-----------------------------------------------------|------------------------------------------------------------------------------------|-----|--------------------------------------|--------|
| IP/Port<br>DDNS<br>Email<br>P2P<br>FTP | IP Address<br>✓ Enable DHCP<br>Network Mask<br>Gateway<br>Primary DNS<br>Secondary DNS<br>Broadcast IP<br>Device MAC<br>TCP Port<br>RTSP Port | 192<br>Refre<br>295<br>192<br>202<br>202<br>0<br>11:22<br>5000<br>554 | •<br>•<br>•<br>•<br>•<br>•<br>•<br>•<br>•<br>•<br>•<br>•<br>•<br>•<br>•<br>•<br>•<br>•<br>• | 168<br>255<br>168<br>96<br>96<br>0<br>555:66<br>HTT | <ul> <li>1</li> <li>255</li> <li>1</li> <li>134</li> <li>128</li> <li>0</li> </ul> | •   | 34<br>0<br>1<br>133<br>86<br>0<br>80 |        |
|                                        | Default                                                                                                    | Sa                                                                    | /e                                                                                          |                                                     | C                                                                                  | anc | el                                   |        |

Ключевые настройки:

- > IP адрес: IP адрес видеорегистратора. По умолчанию: 192.168.1.88
- TCP порт: По умолчанию 5000.
- HTTP порт: По умолчанию 80.
- > RTSP порт: По умолчанию 554.

### Настройка удаленного просмотра

Сервис: <u>www.freeip.com</u>

Регистрируетесь на ресурсе.

Заходите в личный кабинет через браузер Internet Explorer.

Добавляете Ваш видеорегистратор. Вводите его серийный номер.

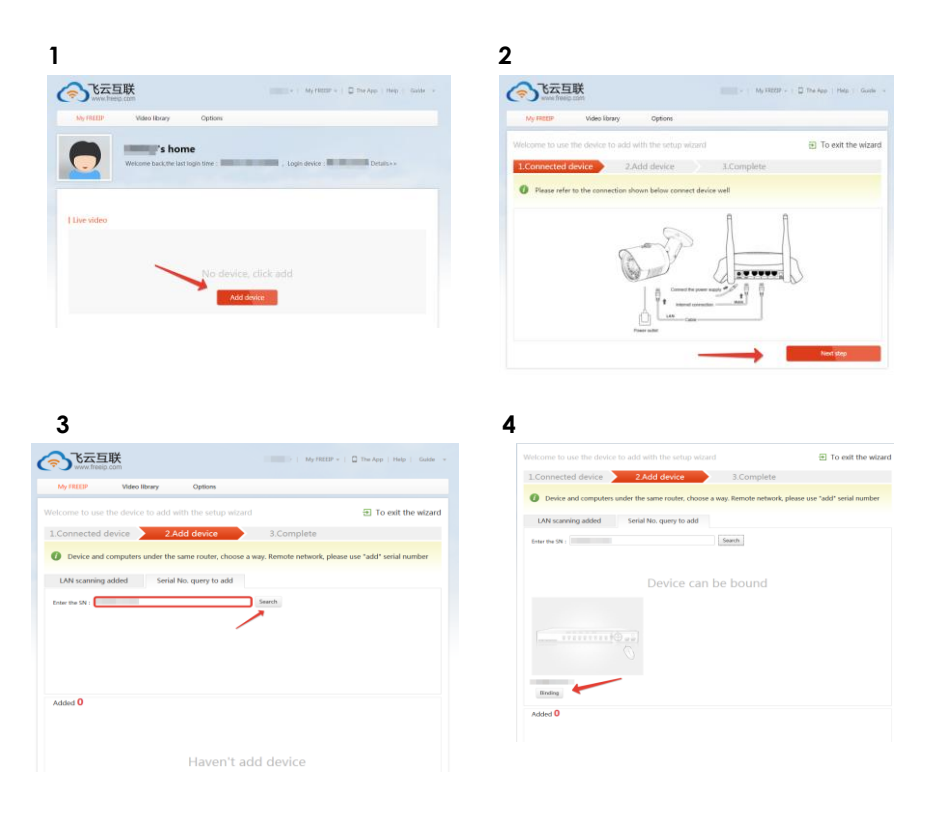

| 5                                                                                                    | 6                                                                                                    |
|----------------------------------------------------------------------------------------------------|----------------------------------------------------------------------------------------------------|
| Continue to add device or to enter the next step.                                                                                                    | VIENT VIENT |
| The second second seco                                                                                                    | Continue to add device                                                                                                    |
| Even dear<br>Total dear<br>Total d |                                                                                                    |

Серийный номер можете посмотреть в меню видеорегистратора.

Путь: Menu→Setup→Network→P2P. В графе P2P статус должен стоять статус online. Если Вы все подключили к сети корректно, камеры работают, но статус off line, зайдите в настройки сети (Menu→Вкладка Setup→Network→IP/Port) и поставьте галочку "Епарle DHCP" После стого порастриците рагистрата

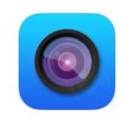

"Enable DHCP". После этого перезагрузите регистратор, статус P2P поменяется на online.

В завершении устанавливаете себе на телефон или планшет приложение freeip и входите под своими регистрационным данными.

## Event (Датчик движения)

Путь: Menu→Вкладка Setup→Event

| Camera | Network     | Event     | Stor   | age      | System   |
|--------|-------------|-----------|--------|----------|----------|
|        |             |           |        |          |          |
|        |             |           |        |          |          |
|        |             |           |        |          |          |
|        | Channel     |           | 1 ~    | Set area |          |
|        | Sensitivity |           | Middle |          | <b>∽</b> |
|        | 🗸 Enable    | detection |        |          |          |
|        | 🗸 Buzzei    | r alarm   |        |          |          |
|        | Buzzer Tim  | e(sec)    | 1      |          |          |
|        | V Record    | d Channel |        |          |          |
|        | Record Tim  | ie(sec)   | 60     |          |          |
|        |             |           |        |          |          |
|        |             |           |        |          |          |
|        | 5 ( )       | -         |        |          |          |
|        | Défault     | Сору      | Sav    | /e       | Cancel   |

- Channel (канал): Выбираете канал который будет вести запись по датчику движения. Можно выбрать либо у канал, либо все.
- Set Area (установка области): нажмите, чтобы установить область, в которой видеорегистратор будет фиксировать изменения и включать запись. Внимание! Если Вы не установили зону ни для одной камеры, записи по датчику движения не будет.
- Sensitivity (чувствительность): 6 уровней чувствительности датчика движения.
- ► Enable detection (активировать датчик движения): Ставим "√", чтобы активировать функцию записи по датчик движения.
- Виглет аlarm (звук тревоги): Select Поставьте галочку, если хотите чтобы видеорегистратор издавал тревожный звук когда распознавал движение.
- Buzzer Time (продолжительность тревоги): Установите продолжительность тревожного звука.
- **Record Time:** Установите продолжительность тревожной записи.

Кнопки

- Default (по умолчанию): Нажмите и система восстановит настройки по умолчанию.
- Сору (копировать).
- Save (сохранить).
- Cancel (отмена).

## Storage (Хранение)

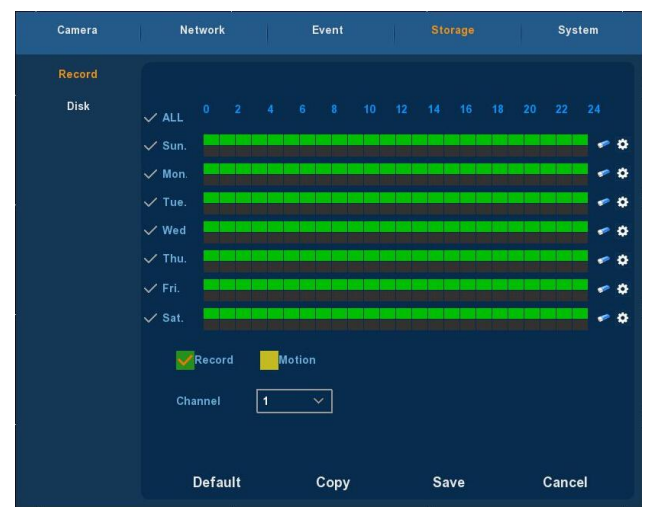

Путь: Menu→Вкладка Setup→Storage→Record.

- Channel (канал): Please Сначала выберите канал либо установите «все» чтобы настроить запись для всех каналов разом.
- Record Type (тип записи): Select Выберите соответствующий тип запаси для данного канала: постоянная запись либо запись по датчику движения.
- Week day (день недели): Установите дни недели (по вертикали) и часы (по горизонтали), в которые видеорегистратор будет автоматически начинать/заканчивать запись. Зеленый цвет отображает постоянную запись, желтый — запись по датчику движения.

Нажмите, чтобы удалить настройки записи для данного дня недели.

также позволяет удобно настроить запись по нужному Вам графику. Устанавливаете промежутки времени, выбираете какой тип записи в какие промежутки времени необходимо вести, выбираете в какие дни недели производить запись.

| Current Set Week : Sunday                      |
|------------------------------------------------|
| Schedule 1 00 : 00 - 24 : 00 🗸 Record 🗸 Motion |
| Schedule 2 00 : 00 - 00 : 00 🗸 Record 🗸 Motion |
| Schedule 3 00 : 00 - 00 : 00 🗸 Record 🗸 Motion |
| Schedule 4 00 : 00 - 00 : 00 🗸 Record 🗸 Motion |
| Schedule 5 00 : 00 - 00 : 00 🗸 Record 🗸 Motion |
| Schedule 6 00 : 00 - 00 : 00 🗸 Record 🗸 Motion |
| Use to:                                        |
| 🗸 ALL 🗸 Sun. 🗸 Mon. 🗸 Tue. 🗸 Wed. 🗸 Thu.       |
| ✓ Fri. ✓ Sat.                                  |
|                                                |
|                                                |
| Save Cancel                                    |

- Default (по умолчанию): Нажмите и система восстановит настройки по умолчанию.
- Сору (копировать).
- Save (сохранить).
- Cancel (отмена).

#### Disk (Диск)

Путь: Menu→Вкладка Setup→Storage→Disk.

Внимание! Постоянная запись начнется <u>только</u> после того, как Вы отформатируете впервые подключенный диск, и его статус поменяется на «in use» (в использовании).

| Camera         | Network |                 | Event               |                         | System      |
|----------------|---------|-----------------|---------------------|-------------------------|-------------|
| Record<br>Disk |         |                 |                     |                         |             |
|                | No.     | State           | Total Capacity      | Residual Capacity       | Device Type |
|                |         | In use          | 976.762 GB          | 3.906 GB                | SATA        |
|                |         | Normal          | 15.116 GB           | 14.369 GB               | USB         |
|                |         |                 |                     |                         |             |
|                | Warı    | ning:NVR will i | eboot automatically | after disk formatting ! |             |
|                |         | Refresh         | Format              | Cancel                  |             |

Если HDD установлен и подключен корректно, то вы увидите информацию о нем в данном меню.

- **HDD No.:** The number of HDD that connect the system.
- State (статус): Статус корректно используемого диска "in use" Обязательно отформатируйте диск если Вы вставляете его впервые в видеорегистратор и перезагрузите последний.
- Total Capacity (общий объем памяти): Общий объем памяти одного диска не должен превышать 4 Тб.
- Residual Capacity (оставшийся объем памяти). После первого подключения жесткого диска, данное поле остается пустым. После форматирования его объем памяти становится равным общему объему памяти.
- Device Type: SATA.
- Refresh (обновить).
- Format (форматировать): Сначала выделите диск который требует форматирования, а уже после нажмите данную кнопку. Во всплывающем окне подтвердите свой выбор.
- Cancel (отмена).

### System (системные настройки)

#### General (общие настройки)

Путь: Menu→Setup→System→General"

| Camera          | Network Event         | Storage             |   |
|-----------------|-----------------------|---------------------|---|
| General         |                       |                     |   |
| Display         | Device setting        | Date                |   |
| User            | 🗸 Enable setup wizard | l at device startup |   |
| Auto Maintain   | Language              | English             | ~ |
| Restore Default | Record mode           | Overwrite           | ~ |
| Update          | Record days           | No limit            | ~ |
|                 | Video standard        | NTSC                | ~ |
|                 | Standby time(min)     | 30                  |   |
|                 | Device name           | NVR                 |   |
|                 |                       |                     |   |
|                 |                       |                     |   |
|                 |                       |                     |   |
|                 | Defaul                | ts Apply            |   |

- > Enable setup Wizard at device startup: Click the " $\sqrt{}$ ", откроется мастер настройки.
- Language (язык).

- Record Mode (режим записи): Overwrite автоматическая перезапись старых файлов, когда жесткий диск полностью заполнен.
- **Record days:** Reserved.
- **Video Standard :** PAL or NTSC.
- Standby Time (время ожидания): It Про прошествии данного времени Вам нужно будет заново вводить логин и пароль для входа в систему. Время ожидания варьируется от 1 до 120 минут.
- > Device name (название устройства).
- Default (настройки по умолчанию). Нажмите и система восстановит настройки по умолчанию.
- Арріу (применить): Нажмите чтобы сохранить все изменения который Вы сделали.

#### Date (Дата)

Путь: Menu→Вкладка Setup→System→General→Date.

| Camera          | Network E                    | vent Storage <mark>System</mark> |  |  |  |
|-----------------|------------------------------|----------------------------------|--|--|--|
| General         |                              |                                  |  |  |  |
| Display         | Device setting               | Date                             |  |  |  |
| User            | ✓ Set date/time manually     |                                  |  |  |  |
| Auto Maintain   | Date/time                    | 2015 - 08 - 05 06:03:27          |  |  |  |
| Restore Default | ✓ Receive date/time from NTP |                                  |  |  |  |
| Update          | NTP Server                   | time.windows.com                 |  |  |  |
|                 | Time Zone                    | GMT+00:00 ~                      |  |  |  |
|                 | NTP Port                     | 123                              |  |  |  |
|                 | NTP Interval(Min)            | 60                               |  |  |  |
|                 | Date Format                  | Year Month Day                   |  |  |  |
|                 | Date Separator               | . ~                              |  |  |  |
|                 | Time Format                  | 24 hours                         |  |  |  |
| Confirm Cancel  |                              |                                  |  |  |  |

- Set date/time manually (установить дату/время вручную).
- Receive date/time from NTP (получить дату/время по протоколу сетевого времени):
- NTP Server (NTP сервер): IP адрес NTP сервера либо его доменное имя.
- Time Zone (временной пояс).
- **NTP Port (NTP πopt):** Port of NTP server.
- > NTP Interval (NTP интервал): Время синхронизации с сервером.
- Date Format (формат даты): Задайте удобный для Вас формат отображения времени.
- > Date Separator (разделитель даты и времени).

- > Time Format (формат времени): 24-часа или 12-часов.
- Confirm (подтвердить): Сохранить все изменения.
- > Cancel (отмена): Возврат в предыдущее меню.

#### Display (Экран)

Путь: Menu $\rightarrow$  Вкладка Setup $\rightarrow$  System $\rightarrow$  Display.

| Camera                                                                   | Network                                                                           | Event                                             |           | Storage |   |
|--------------------------------------------------------------------------|-----------------------------------------------------------------------------------|---------------------------------------------------|-----------|---------|---|
| General<br>Display<br>User<br>Auto Maintain<br>Restore Default<br>Update | Resolution<br>Ul transpare<br>Show OS<br>Show cha<br>Show after t<br>Color correc | ncy<br>D time<br>innel name<br>woot<br>tion setup | 25 screen |         | o |
|                                                                          |                                                                                   | Default                                           | s         | Apply   |   |

Figure 5-29

- Resolution (разрешение): Разрешение изображения, которое может давать видеорегистратор на выходе. Возможные варианты: 1024×768、1280×720、1280×1024、1920×1080. По умолчанию 1280×720. Данное изменение вступит в силу после сохранения и перезагрузки видеорегистратора.
- UI Transparency (прозрачность меню): Чем выше процент тем более прозрачным будет меню. Изменяется от 0 до 255.
- Show OSD time (показывать время): галочка отображение времени во время воспроизведения записанного видео.
- Show channel name (показывать название канала): галочка отображение названия канала во время воспроизведения записанного видео.
- Show after boot: Количество каналов, которое отображается после Вашего входа в систему.
- Color correction setup (установка цвета): Установите яркость и контраст видеорегистратора.
- Default (по умолчанию): Нажмите и система восстановит настройки по умолчанию.
- > Apply (применить): Сохранить все изменения.

#### User (пользователь)

Путь: Menu→Вкладка Setup→System→User.

| Camera                                                                             | Network | Event | Storage                                                                                                    |       |  |  |
|------------------------------------------------------------------------------------|---------|-------|----------------------------------------------------------------------------------------------------|-------|--|--|
| Camera<br>General<br>Display<br>User<br>Auto Maintain<br>Restore Default<br>Update | User    |       | Privilege  Export records  Log query  General settings  Encoding  Record setup  Network                                                                   |       |  |  |
|                                                                                    | Add     | Edit  | <ul> <li>PTZ</li> <li>Display settings</li> <li>Factory reset</li> <li>Camera setup</li> <li>Disk format</li> <li>Modify users</li> <li>Delete</li> </ul> | Canel |  |  |

Figure 5-30

- User (пользователь): Список добавленных пользователей. "admin" главный пользователь/администратор с самым широким перечнем прав. Изменить перечень его прав нельзя, только пароль к данному пользователю. Другие пользователи не имею прав по добавлению, изменению прав или удалению других пользователей.
- Privilege (права): ниже указан перечень прав управления тем или иным разделом настроек.
- Add (добавить): Добавление нового пользователя. Возможно только из аккаунта – admin. Нажмите «добавить», далее введите логин, пароль, список прав и сохраните параметры.
- Еdit (редактировать): Изменение информации пользователя. Возможно только из аккаунта – admin. Выберите пользователя, нажмите «редактировать», затем старый и новый пароли, измените права и сохраните параметры.
- Delete (удалить): Удаление пользователя. Возможно только из аккаунта admin.
- > Cancel (отмена): Возврат в предыдущее меню.

#### Auto Maintain (автоматическая перезагрузка)

Путь: Menu→Вкладка Setup→System→Auto Maintain".

| Camera                                                                   | Network | Event                          | Storage                         |   |
|--------------------------------------------------------------------------|---------|--------------------------------|---------------------------------|---|
| General<br>Display<br>User<br>Auto Maintain<br>Restore Default<br>Update |         | Reboot device autor<br>Never ✓ | natically<br>at 03:00<br>Cancel | Ĭ |
|                                                                          |         |                                |                                 |   |

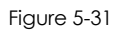

Пользователь может установить время автоматической перезагрузки видеорегистратора.